## Инструкция по запросу выписки из Единого реестра членов СРО.

1. Для входа в личный кабинет необходимо войти на официальный сайт СРО «Строители Башкирии» <u>https://www.komrstroy.ru/</u> и в правом верхнем углу нажать кнопку «ЛИЧНЫЙ КАБИНЕТ»

| s kom            | rstroy.ru                                                        |                                   |           |                                     |                                 |            |                                                                                   | *    | ÐI |
|------------------|------------------------------------------------------------------|-----------------------------------|-----------|-------------------------------------|---------------------------------|------------|-----------------------------------------------------------------------------------|------|----|
| СРО Ном.<br>Дата | О «Строители Б<br>ер в Госреестре: СРО-<br>регистрации: 10.03.21 | ашкирии»<br>2-197-10032010<br>010 | Памятк    | Видео ин<br>Личный<br>за работы с л | струкции<br>кабинет<br>пичным к | абинетом   | <b>8 (347) 201-01-66</b><br>г.Уфа, ул.Рихарда Зорге, 15/1 (7 э<br>nv@komrstroy.ru | таж) |    |
| Ассоциация       | Членство в СРО                                                   | Реестр членов                     | Документы | Поддержка                           | Новости                         | Информация | Контакты                                                                          | С    | ٤  |

2. В качестве логина используйте ИНН вашей организации. В нижнем поле введите пароль, который Вам был выслан по электронной почте. Если вы не получали письмо с паролем, то Вам необходимо повторно запросить уведомление, позвонив по номеру 8 (347) 201-01-66.

| Utiemame     |       |      |   |                          |
|--------------|-------|------|---|--------------------------|
|              |       |      | - | Веедите пароль из письма |
| Password     |       | A 🥌  |   |                          |
| 🛛 Запомнить  | MEHS  | Вход |   |                          |
| Напомнить па | spon. |      |   |                          |

3. В меню личного кабинета необходимо выбрать вкладку «Выписка из реестра членов СРО»

| Личный кабинет                       | : <b>E</b>  |                         |                |                       |                       | CPO *Crpawnar                  | n Dianapoor | O St Doma     |
|--------------------------------------|-------------|-------------------------|----------------|-----------------------|-----------------------|--------------------------------|-------------|---------------|
| # Consume                            | Mar a       | сть ністрочитанные окон |                |                       |                       |                                |             |               |
| . Channan                            |             |                         |                | Инфор                 | мация                 |                                |             |               |
| Дополнительно                        |             | лополнител              |                | DAMSTRIA-DO           | -                     | VERDOPMALBUS                   | 1           | HIGOPMAL 9/51 |
| 🖉 Помощь - Инструкции                |             | Martinetaria            | =              | Памятки-              |                       | Общая                          | R           | Право         |
| Hepipester                           |             |                         |                | Помощники             |                       |                                |             |               |
| <ol> <li>Общая энформация</li> </ol> |             | информация              | 0              | RNJAMPOGHN            | THE OWNER             | HHIDCHIMALDAN                  |             | ИНФОРМАЦИЯ    |
| Право                                |             | Проверки                | U              | Страхование           | ₽                     | Ваносы в КФ                    | ₽           | Задолженность |
| 🗇 Проверки                           | _           |                         | _              |                       | _                     |                                |             |               |
| Страхование                          | <b>80</b> 8 | специалисты<br>НРС      | 808            | сотрудники            | E                     | подряда                        |             |               |
| • Информация о КФ                    |             |                         |                |                       |                       |                                |             |               |
| 🖹 Документы                          |             |                         |                | Обра                  | цения                 |                                |             |               |
| В Задолженность                      | a           | журнал                  | 8              | ROKAN HTTP            | and the second second | документы                      |             | уровень       |
| 🗑 Запрос акта сверки                 |             | Обращений               |                | Контроль              |                       | По проверке                    | t.          | Ответственное |
| Вылиска из реестра                   |             |                         | And the second |                       | a constant            |                                | -           |               |
| 🗑 Специалисты НРС                    | *           | лимео<br>Выполнять      | 1              | выписка<br>на реестра |                       | запрос<br><b>бухгалтерских</b> | 1           | CERVILIZER ME |
| 🗑 Сотрудники                         |             | работы                  | <u> </u>       | членов СРО            |                       | документов                     |             | страхованию   |
| 🕮 Договоры подряда                   |             | 3WIPOC                  | 1              | ШТРАФЫ И ПЕ           | -                     | ОБРАЩЕНИЯ                      | -           |               |
| Штрафы и пени                        | Ħ           | Акта сверки             | ₽              |                       | 0                     | Остальные                      |             |               |
| 53 Vocarianteria                     |             |                         | 10             |                       |                       |                                |             |               |

## 4. Скачате шаблон заявления на получение выписки и заполните его:

| Создание запроса на выписку   | Главная > Исходящие > Создание запроса на выписку |
|-------------------------------|---------------------------------------------------|
| Лоступно шаблонов: 1          | Доступные шаблоны                                 |
| 1 zayavlenie-vipiska-sro.docx | 📩 скачать                                         |

5. Загрузите заполненый и подписанный скан вашего заявления любым доступным способом: перетащив документ (1) или загрузив файл из рабочей папки вашего компьютера (2). Для отправки нажмите «Сохранить и отправить».

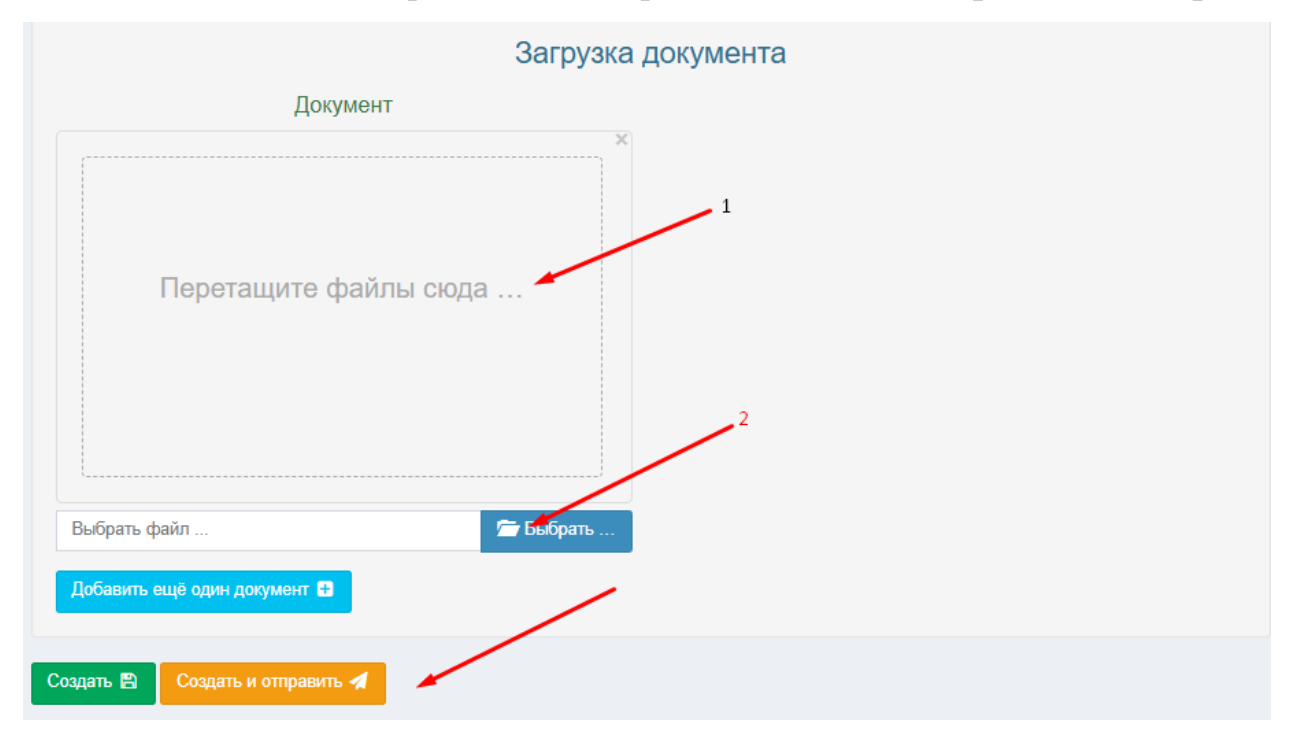

5. Готовые выписки направляются в ЛК организации или на почту, в случае запроса. Для скачивания выписки перейдите в меню «Документы и обращения» и выберите «Входящие».

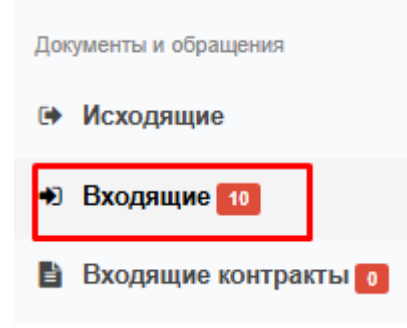

## 6. Выберите соответствующее обращение:

| Bxo, | дящие            |             |                                                                                  |                                        |                    |                       |                       |           | Главная            | > Входящие |
|------|------------------|-------------|----------------------------------------------------------------------------------|----------------------------------------|--------------------|-----------------------|-----------------------|-----------|--------------------|------------|
| E    | оходящие         |             |                                                                                  |                                        |                    |                       |                       | Показаны  | ы <b>1-20</b> из 5 | 5 записи.  |
|      |                  |             | C                                                                                | бросить фи                             | льтр Устано        | вить статус "Прочитан | ю" для выбранных элем | ентов 💆 🕶 | · ·                |            |
|      | Вид<br>обращения | Разделы     | Текст<br>обращения                                                               | Текст<br>ответа                        | Файлы<br>обращения | Создано               | Обновлено             | Статус    | Важность           | Действия   |
|      | ~                |             |                                                                                  |                                        |                    |                       |                       | ~         | ~                  |            |
|      | Право            | Г<br>п<br>В | То вашему запросу<br>юдготовлена и наг<br>Зыписка из реестра<br>СРО (во вложении | /<br>правлена<br>а членов<br>к письму) | Ø 1                | 15.08.2024            | 19.08.2024            | Успешно   | Нет                | ♥ ↑<br>⊚   |

## 7. Скачайте загруженные документы.

| Право                                                                                            | Главная > Входящие > Право               |           |  |  |  |  |  |  |
|--------------------------------------------------------------------------------------------------|------------------------------------------|-----------|--|--|--|--|--|--|
| Обращение зарегистрировано: Исх. номер 7249 от 15.08.2024                                        |                                          |           |  |  |  |  |  |  |
|                                                                                                  |                                          |           |  |  |  |  |  |  |
| Статус                                                                                           | Успешно <b>19 авг. 2024 г., 10:13:42</b> |           |  |  |  |  |  |  |
| Эксперт СРО                                                                                      | офис-менеджер                            |           |  |  |  |  |  |  |
| Комментарий эксперта СРО                                                                         |                                          |           |  |  |  |  |  |  |
| Дата создания                                                                                    | 15.08.2024                               |           |  |  |  |  |  |  |
| Основание                                                                                        | 83103                                    |           |  |  |  |  |  |  |
| Важность                                                                                         | Нет                                      |           |  |  |  |  |  |  |
| Sar                                                                                              | руженные документы                       |           |  |  |  |  |  |  |
| Загружено файлов: 1                                                                              | F                                        |           |  |  |  |  |  |  |
| 1 Statement_0274943367_15-08-20247249.zip                                                        |                                          | 🛃 Скачать |  |  |  |  |  |  |
|                                                                                                  |                                          |           |  |  |  |  |  |  |
| Текст обращения:                                                                                 |                                          |           |  |  |  |  |  |  |
| По вашему запросу подготовлена и направлена Выписка из реестра членов СРО (во вложении к письму) |                                          |           |  |  |  |  |  |  |